# 4.1 一般競争入礼

# 4.1 一般競争入札

# 4.1.1 競争参加資格確認申請書を提出する場合

#### 調達案件一覧の表示

登録されている案件を一覧表示する画面です。この画面より競争参加資格確認申請書の提出や各種 通知書の閲覧等を行います。

#### 操作説明

入札に参加したい案件の「競争参加資格確認申請/参加表明書/技術資料」列の「提出」欄にある 「提出」ボタン①をクリックします。

#### 項目説明

| 最新表示ボタン | :調達案件一覧を最新状態にします。 |
|---------|-------------------|
| ●ボタン    | :前ページのデータを表示します。  |
| ・ボタン    | :次ページのデータを表示します。  |

## 競争参加資格確認申請書画面の表示

競争参加資格確認申請書を提出するために必要な情報を入力する画面です。

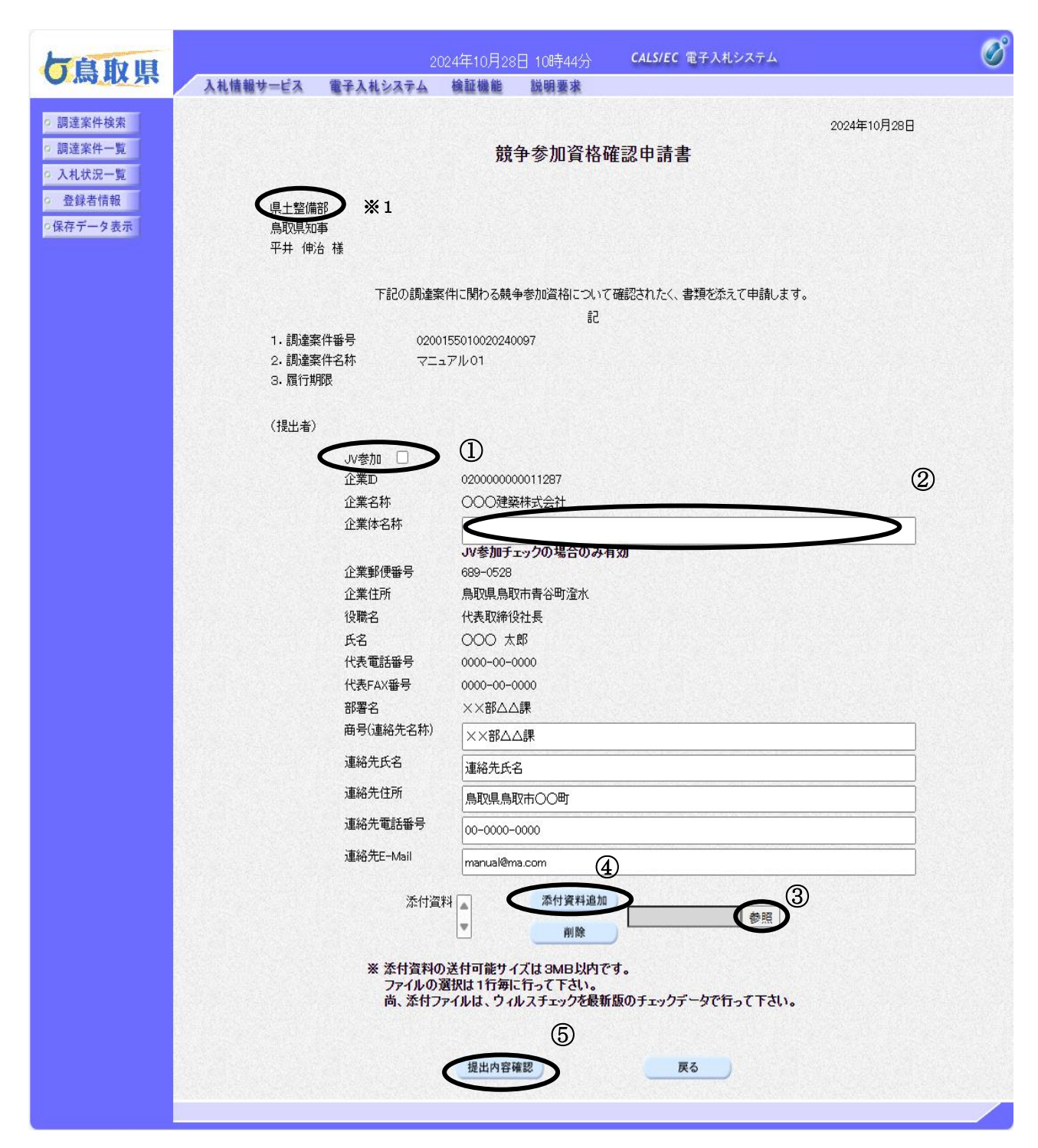

#### 操作説明

競争参加資格確認申請書を作成・提出します。

必要な情報を入力もしくは確認後、参照ボタン③をクリックして添付資料を選択後、添付資料追加 ボタン④をクリックすることにより、"添付資料"を付加して提出内容確認ボタン⑤をクリックし ます。

#### 補足説明

■添付資料の確認を行う場合

•表示したい添付資料を選択後、表示ボタンをクリックすることにより、添付資料が表示されます。

■JV 案件の場合

JV による工事案件の場合には、JV 参加①にチェックをつけ、企業体名称②に共同企業体名称を 入力します。

(JV案件以外の場合は、チェックおよび共同企業体名称の入力は不要です。)

#### **※**1

以下の3所属は部局名が表示されません。 中部総合事務所県土整備局 西部総合事務所米子県土整備局 西部総合事務所日野振興センター日野県土整備局

#### 項目説明

【入力】

企業体名称 : JV 案件の場合、共同企業体名称を入力します。 (JV案件以外の場合は、共同企業体名称の入力は不要です。)

# 以下の項目については利用者登録済みの情報が既定値として表示されます。特に必要の無い場合は変更しないで下さい。

- 部署:連絡先部署名を入力します。
- 担当者:連絡先氏名を入力します。
- 住所 :連絡先住所を入力します。
- 電話番号 :連絡先電話番号を入力します。
- E-Mail : 連絡先 E-Mail アドレスを入力します。

### 【ボタン】

| 添付資料追加ボタン | :参照ボタンで選択したファイルを添付資料として追加します |
|-----------|------------------------------|
| 削除ボタン     | :添付資料を削除します。                 |
| 参照ボタン     | : ファイル選択画面が表示されます。           |
| 提出内容確認ボタン | :提出内容確認画面に遷移します。             |
| 戻るボタン     | :前画面に戻ります。                   |

■JV の参加申請について

JV構成企業の内、代表企業1社のICカードを使用して競争参加資格確認申請書の提出を行ってく ださい。また、競争参加資格確認申請書提出以降の作業は、競争参加資格確認申請書提出時に使 用したICカードを使用して行ってください。

#### 競争参加資格確認申請書の提出

競争参加資格確認申請書を提出するために入力した情報を確認する画面です。

#### 操作説明

競争参加資格確認申請書の提出内容を確認し、「提出」ボタン①をクリックします。

| 一直 10 旧                    |                | 2024年10月28日 10             | 時45分 <b>CALS/E</b> | C 電子入札システム     | Ø           |
|----------------------------|----------------|----------------------------|--------------------|----------------|-------------|
| し気以外                       | 入札情報サービス 電子入札シ | ステム 検証機能 説明                | 要求                 |                |             |
| ○ 調達案件検索                   |                |                            |                    |                | 2024年10月28日 |
| 。 調達案件一覧                   |                | 競争参                        | 加資格確認由請            | i‡             |             |
| <ul> <li>入札状況一覧</li> </ul> |                | 101 2 1                    |                    |                |             |
| <ul> <li>登録者情報</li> </ul>  | (日+整備部) ※1     |                            |                    |                |             |
| ○保存データ表示                   | 泉取県知事          |                            |                    |                |             |
|                            | 平井 伸治 様        |                            |                    |                |             |
|                            | ान             | 記の調達案件に関わる競争参加。            | 資格について確認された・       | く、書類を添えて申請します。 |             |
|                            |                |                            | 51                 |                |             |
|                            | 1. 調達案件番号      | 0200155010020240097        |                    |                |             |
|                            | 2.調達案件名称       | マニュアル01                    |                    |                |             |
|                            | 3. 履行期限        |                            |                    |                |             |
|                            | (担中本)          |                            |                    |                |             |
|                            |                | 企業₪                        | 0200000000011287   |                |             |
|                            |                | 企業名称                       | 000建築株式会社          | t              |             |
|                            |                | 企業郵便番号                     | 689-0528           |                |             |
|                            |                | 企業住所                       | 鳥取県鳥取市青谷田          | 打澄水            |             |
|                            |                | 役職名                        | 代表取締役社長            |                |             |
|                            |                | 氏名                         | 000 太郎             |                |             |
|                            |                | 代表電話番号                     | 0000-00-0000       |                |             |
|                            |                | 代表FAX番号                    | 0000-00-0000       |                |             |
|                            |                | 部署名                        | ××部△△課             |                |             |
|                            |                | 曲号は連絡先名称り                  | ××部ムム課             |                |             |
|                            |                | 連絡尤氏名                      | 連絡元氏名              | τ.             |             |
|                            |                | 連絡先電話番号                    | 00-0000-0000       | ,              |             |
|                            |                | 連絡先E-Mail                  | manual@ma.com      |                |             |
|                            |                | 忝付資料 C:¥Users¥Administrate | or¥Documents¥添付資料  | txt            |             |
|                            |                |                            |                    |                |             |
|                            |                |                            |                    |                |             |
|                            |                |                            | (1)                |                |             |
|                            |                | ED RU                      | 12.H               | EA             |             |
|                            |                | Hada                       | ш                  |                |             |
|                            |                |                            |                    |                |             |
|                            |                |                            |                    |                |             |
|                            |                |                            |                    |                |             |
|                            |                |                            |                    |                |             |
|                            |                |                            |                    |                |             |
|                            |                |                            |                    |                |             |

#### 項目説明

印刷ボタン : 印刷用の別画面が表示されます。 提出ボタン : 競争参加資格確認申請書を提出します。 戻るボタン : 前画面に戻ります。

#### 補足説明

**※**1

以下の3所属は部局名が表示されません。 中部総合事務所県土整備局 西部総合事務所米子県土整備局 西部総合事務所日野振興センター日野県土整備局

## 競争参加資格確認申請書受信確認通知の確認

競争参加資格確認申請書が正常に送信されたことを通知するための画面です。 これで競争参加資格確認申請書の提出手続きは完了です。

| <b>片自取旧</b>                                                |                   |                           | :024年10月28[                | 日 10時46分           | <b>CALS/EC</b> 電子入札システム | ø |
|------------------------------------------------------------|-------------------|---------------------------|----------------------------|--------------------|-------------------------|---|
|                                                            | 入札情報サービス          | 電子入札システム                  | 検証機能                       | 説明要求               |                         |   |
| <ul> <li>調達案件検索</li> <li>調達案件一覧</li> <li>入札状況一覧</li> </ul> | 企業⊡<br>企業名称<br>氏名 | 02000000<br>〇〇〇建<br>〇〇〇 7 | 900011287<br>築株式会社<br>太郎 様 |                    |                         |   |
| ○ 豆球石信報<br>○保存データ表示                                        |                   |                           | 競争参加資                      | 資格確認申請             | 青書受信確認通知                |   |
|                                                            |                   |                           | 境争参加資格確認                   | 四申請書は下記の内          | 容で正常に送信されました。           |   |
|                                                            |                   |                           | 調達案件番<br>調達案件名和            | 弓 020015<br>称 マニュフ | 55010020240097<br>アル 01 |   |
|                                                            |                   |                           | 申請日時                       | \$\$#106           | 年10月28日 10時46分          |   |
|                                                            |                   |                           | 印刷を行ってか                    | ら、調達案件一覧           | ボタンを押下してください            |   |
|                                                            |                   |                           |                            | 同時                 | 調達案件一覧)                 |   |
|                                                            |                   |                           |                            | 1                  |                         |   |
|                                                            |                   |                           |                            | Ū                  |                         |   |
|                                                            |                   |                           |                            |                    |                         |   |
|                                                            |                   |                           |                            |                    |                         |   |
|                                                            |                   |                           |                            |                    |                         |   |
|                                                            |                   |                           |                            |                    |                         |   |
|                                                            |                   |                           |                            |                    |                         |   |
|                                                            |                   |                           |                            |                    |                         |   |
|                                                            |                   |                           |                            |                    |                         |   |
|                                                            |                   |                           |                            |                    |                         |   |
|                                                            |                   |                           |                            |                    |                         |   |

#### <u>操作説明</u>

印刷ボタン①をクリックすることにより、新規ウィンドウが表示されます。

#### 項目説明

| 印刷ボタン     | : | 印刷用の別画面が表示されます。 |
|-----------|---|-----------------|
| 調達案件一覧ボタン | : | 調達案件一覧を表示します。   |

※後日この画面を表示することはできないため、必ずこの時点で印刷してください。

### 競争参加資格確認申請書受信確認通知の印刷 競争参加資格確認申請書受信確認通知を印刷する画面です。

| CALS/Accepter/eb | idmlit/html/blank.html - | ブロファイル 1 - Microsoft Edge                | - • • × |
|------------------|--------------------------|------------------------------------------|---------|
| ▲ セキュリティ保護なし     | (CALS/Acce               | epter/ebidmlit/html/blank.html           |         |
|                  | 企業⊡<br>企業名称<br>氏名        | 020000000011287<br>○○○建築株式会社<br>○○○ 太郎 様 | e       |
|                  |                          | 競争参加資格確認申請書受信確認通知                        |         |

競争参加資格確認申請書は下記の内容で正常に送信されました。

調達案件番号 0200155010020240097

調達案件名称

マニュアル01 申請日時 令和06年10月28日 10時46分

🖶 印刷  $\times$ 全般 ープリンターの選択・ Hax Microsoft Print to PDF Microsoft XPS Document Writer OneNote for Windows 10 状態: 準備完了 詳細設定(<u>R</u>) 場所: プリンターの検索(<u>D</u>)... コメント: ページ範囲ー 1 ● すべて(L) 部数(<u>C</u>): ○ 選択した部分(①) ○ 現在のページ(<u>U</u>) ○ページ指定(<u>G</u>): キャンセル 適用(<u>A</u>) 印刷(<u>P</u>) 1

## 操作説明

.

印刷プロパティが表示されますので、印刷ボタン①をクリックすることにより、競争参加資格確認 申請書受信確認通知が印刷されます。印刷終了後、右上の×ボタン②で画面を閉じます。

# 4.1.2 競争参加資格確認申請書受付票を表示する場合

#### 調達案件一覧の表示

発注者から発行される競争参加資格確認申請書受付票を閲覧するための一覧画面です。

|                            | 2024年1                                                                                 | 0月28日 11時57分              | <b>CALS/EC</b> 電子入札システム | ø                       |
|----------------------------|----------------------------------------------------------------------------------------|---------------------------|-------------------------|-------------------------|
|                            | 入札情報サービス 電子入札システム 検証権                                                                  | 機能 説明要求                   |                         |                         |
| <ul> <li>調達案件検索</li> </ul> |                                                                                        | 調達案件                      | ·覧                      |                         |
| ○ 調達案件一覧                   | 調達機関(部局) 県土整備部                                                                         |                           |                         |                         |
| • 入札状況一覧                   | 企業D 020000000011287                                                                    |                           |                         | 表示案件 1-1<br>全案件数 1      |
| ○ 星球省 情報                   | 企業住所 鳥取県鳥取市青谷町澄水                                                                       |                           |                         |                         |
|                            | 氏名 000 太郎                                                                              |                           |                         |                         |
|                            | 案件表示順序 案件番号 ── ── ── ── ── ── ── ── □ 房順                                               |                           |                         | 最新更新日時 2024.10.28 11:57 |
|                            |                                                                                        | 黄争参加资格確認申請/               | 受预確認/                   |                         |
|                            |                                                                                        | 参加表明書/応泰書類                | 提出意思確認書                 | 技術提案書/技術資料企業 体統         |
|                            | 音         新た業計句状         ビッ         当           号         発注者アナウンス         当         当 | <b>&amp;出 再提出 受付票 通知書</b> | 通知書 提出 再提出 受付票          | 提出 再提出 受付票 通知書 👫        |
|                            | 1 マニュアル01 土般 一般競争入札 3                                                                  | 表示 表示 表示                  |                         | 変更                      |
|                            |                                                                                        |                           |                         |                         |
|                            |                                                                                        | (1)                       |                         | 全案件数 1                  |
|                            |                                                                                        | Ŭ                         |                         | <b>I</b> •              |
|                            |                                                                                        |                           |                         |                         |
|                            |                                                                                        |                           |                         |                         |
|                            |                                                                                        |                           |                         |                         |
|                            |                                                                                        |                           |                         |                         |
|                            |                                                                                        |                           |                         |                         |
|                            |                                                                                        |                           |                         |                         |
|                            |                                                                                        |                           |                         |                         |
|                            |                                                                                        |                           |                         |                         |
|                            |                                                                                        |                           |                         |                         |
|                            |                                                                                        |                           |                         |                         |
|                            |                                                                                        |                           |                         |                         |
|                            |                                                                                        |                           |                         |                         |
|                            |                                                                                        |                           |                         |                         |
|                            |                                                                                        |                           |                         |                         |
|                            |                                                                                        |                           |                         |                         |

#### 操作説明

受付票を確認する案件の「競争参加資格確認申請/参加表明書/技術資料」列の「受付票」欄にある 表示ボタン①をクリックします。

#### 項目説明

| 最新表示ボタン | :調達案件一覧を最新状態にします。 |
|---------|-------------------|
| ボタン     | :前ページのデータを表示します。  |
| ボタン     | :次ページのデータを表示します。  |

#### 競争参加資格確認申請書受付票の確認

発注者から発行される競争参加資格確認申請書受付票を閲覧するための画面です。

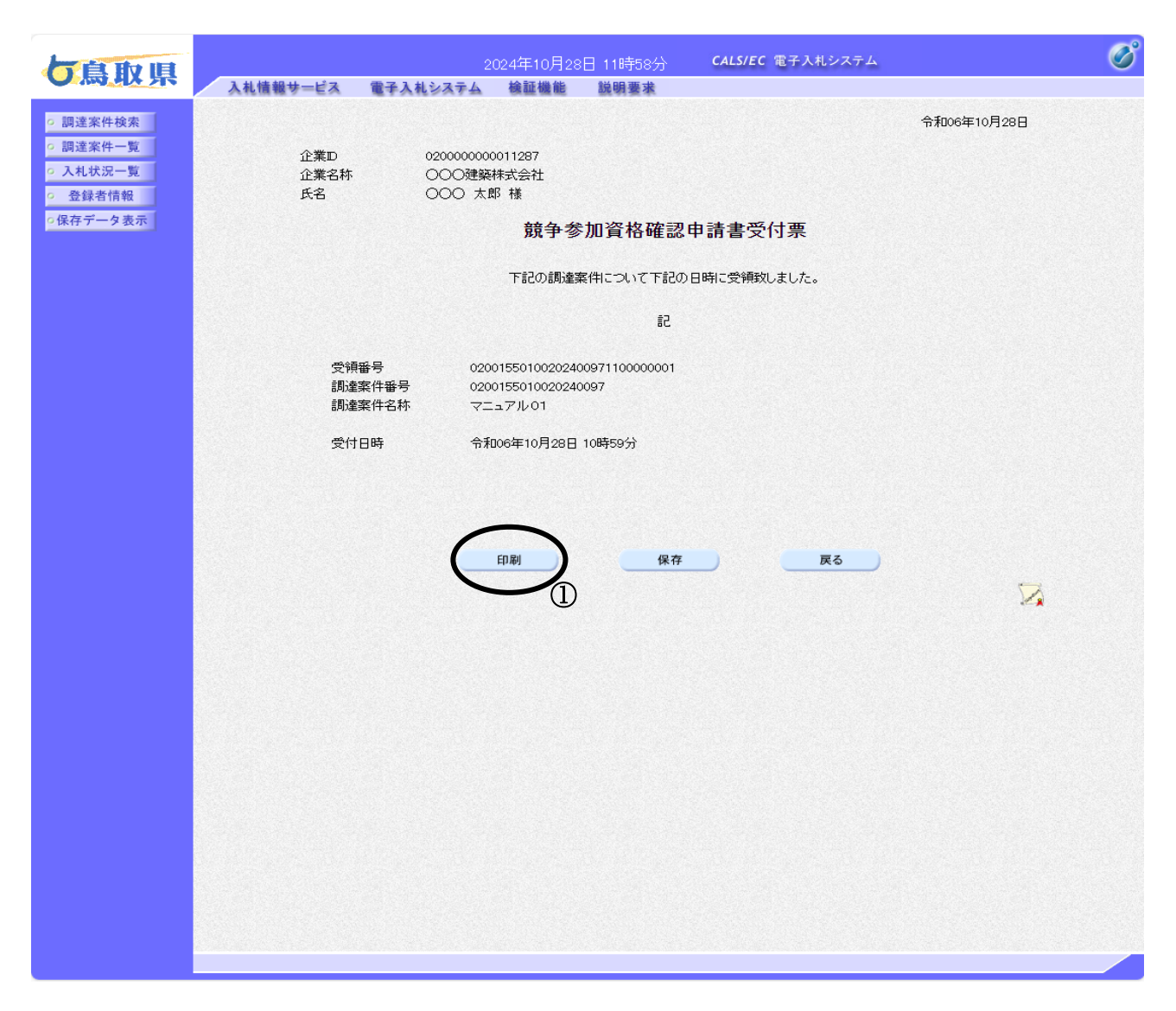

#### 操作説明

印刷ボタン①をクリックすることにより新規ウィンドウが表示されます。

#### 項目説明

- 印刷ボタン:印刷用の別画面が表示されます。
- 保存ボタン :受付票の情報をXML形式で保存します。
- 戻るボタン : 全画面に戻ります。

#### 補足説明

■保存ボタンで保存したXML形式ファイルを再表示する場合、左メニューの保存データ表示ボタンをクリックし、保存データ表示画面に移動します。保存データ表示画面で該当のファイルを選択することにより、印刷画面で受付票が表示されます。

### <u>競争参加資格確認申請書受付票の表示</u> 競争参加資格確認申請書受付票を印刷する画面です。

| CALS/Accepter/ebid | Imlit/html/blank.html - ブ | コファイル 1 - Microsoft Edge                                        |             | - • ( × )        |
|--------------------|---------------------------|-----------------------------------------------------------------|-------------|------------------|
| ▲ セキュリティ保護なし       | /CALS/Accep               | ter/ebidmlit/html/blank.html                                    |             | $2^{\mathbb{A}}$ |
|                    |                           |                                                                 | 令和06年10月28日 | e                |
|                    | 企業⊡<br>企業名称<br>氏名         | 020000000011287<br>○○○建築株式会社<br>○○○ 太郎 様                        |             |                  |
|                    |                           | 競争参加資格確認申請書受付票                                                  |             |                  |
|                    |                           | 下記の調達案件について下記の日時に受領致しました                                        | I.          |                  |
|                    |                           | 告                                                               |             |                  |
|                    | 受領番号<br>調達案件番号<br>調達案件名称  | 02001550100202400971100000001<br>0200155010020240097<br>マニュアル01 |             |                  |
|                    | 受付日時                      | 令和06年10月28日 10時59分                                              |             |                  |
|                    |                           |                                                                 |             |                  |
|                    |                           |                                                                 |             |                  |
|                    |                           |                                                                 |             |                  |
|                    |                           |                                                                 |             |                  |
|                    |                           |                                                                 |             |                  |

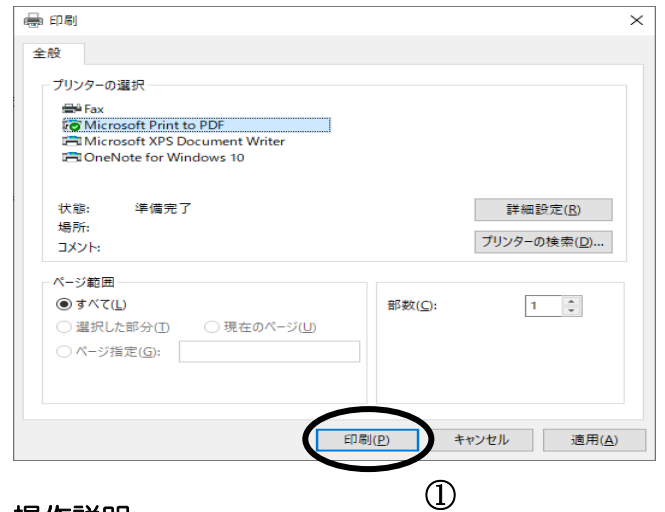

#### <u>操作説明</u>

印刷プロパティが表示されますので、印刷ボタン①をクリックすることにより、競争参加資格確認 申請書受付票が印刷されます。印刷終了後、右上の×ボタン②で画面を閉じます。

# 4.1.3 競争参加資格確認通知書を表示する場合

### 調達案件一覧の表示

発注者から発行される競争参加資格確認通知書を閲覧するための一覧画面です。

|                           | 2024年10月28日 11時59分 <b>CALS/EC</b> 電子入札システム                                                                                                    | Ø                                       |
|---------------------------|----------------------------------------------------------------------------------------------------|-----------------------------------------|
| し局収界                      | 入札情報サービス 電子入札システム 検証機能 説明要求                                                                                                    |                                         |
| ○ 調達案件検索                  | 調達案件一覧                                                                                                    |                                         |
| 0 入札状況一階                  | 調達機関(部局) 県土整備部                                                                                                    | ±=====#+ + + +                          |
| <ul> <li>登録者情報</li> </ul> | 企業D 020000000011287                                                                                                    | 全案件数 1                                  |
| ○保存データ表示                  | 正来任所 局収     局収     局収 | <li>1 D</li>                            |
|                           | 氏名                                                                                                    | 最新表示                                    |
|                           | 案件表示順序「案件番号 ── ── ── ── ── ── ── ── ── ── ── ── ──                                                                                                    | 最新更新日時 2024.10.28 11:59                 |
|                           |                                                                                                    | 技術提案書/技術資料                              |
|                           | 番         訓述案件名符         区分         入札方式           受         忍はまですかいこ           再提出         受付票         通知書         提出         再提出         受付票                                                                                                    | 提出 再提出 受付票 通知書 倚報                       |
|                           | 1 マニュアル01 土般                                                                                                    | 2011 2011 2011 2011 2011 2011 2011 2011 |
|                           |                                                                                                    |                                         |
|                           | (                                                                                                    | 表示柔件 1-1<br>全案件数 1                      |
|                           |                                                                                                    | <b>I</b>                                |
|                           |                                                                                                    |                                         |
|                           |                                                                                                    |                                         |
|                           |                                                                                                    |                                         |
|                           |                                                                                                    |                                         |
|                           |                                                                                                    |                                         |
|                           |                                                                                                    |                                         |
|                           |                                                                                                    |                                         |
|                           |                                                                                                    |                                         |
|                           |                                                                                                    |                                         |
|                           |                                                                                                    |                                         |
|                           |                                                                                                    |                                         |
|                           |                                                                                                    |                                         |
|                           |                                                                                                    |                                         |
|                           |                                                                                                    |                                         |
|                           |                                                                                                    |                                         |

#### 操作説明

通知書を確認する案件の「競争参加資格確認申請/参加表明書/技術資料」列の「通知書」欄にある 表示ボタン①をクリックします。

#### 項目説明

| 最新表示ボタン  | :調達案件一覧を最新状態にします。 |
|----------|-------------------|
| ■ボタン     | :前ページのデータを表示します。  |
| ・<br>ボタン | :次ページのデータを表示します。  |

#### 競争参加資格確認通知書の確認

発注者から発行される競争参加資格確認通知書を閲覧するための画面です。本通知書には資格有 り・資格無し情報等が記載されています。

| <b>片良秋</b> 旧                                                                               | 2024年10月28日 12時00分 <b>CALS/EC</b> 電子入札システム | ø |
|--------------------------------------------------------------------------------------------|--------------------------------------------|---|
|                                                                                            | 入札情報サービス 電子入札システム 検証機能 説明要求                |   |
| <ul> <li>回速案件検索</li> <li>回速案件一覧</li> <li>入札状況一覧</li> <li>登録者情報</li> <li>保存データ表示</li> </ul> | 土般第 338 号                                  |   |
|                                                                                            |                                            | R |

#### 操作説明

印刷ボタン①をクリックすることにより新規ウィンドウが表示されます。

#### 項目説明

印刷ボタン :印刷用の別画面が表示されます。

保存ボタン :通知書の情報をXML形式で保存します。※

戻るボタン : 全画面に戻ります。

#### 補足説明

■保存ボタンで保存したXML形式ファイルを再表示する場合、左メニューの保存データ表示ボタンをクリックし、保存データ表示画面に移動します。保存データ表示画面で該当のファイルを選択することにより、印刷画面で受付票が表示されます。

## 競争参加資格確認通知書の印刷

競争参加資格確認通知書を印刷する画面です。

| 2キュリティ保護なし                      | CALS/Accepter/ebidmli | t/html/blank.html   |                 |                    | 2 |
|---------------------------------|-----------------------|---------------------|-----------------|--------------------|---|
|                                 | ━<br>十般 第 338 号       |                     |                 |                    |   |
|                                 |                       |                     | 4               | <b>汴和06年10月28日</b> |   |
|                                 |                       |                     |                 |                    |   |
|                                 | 000 太郎 様              |                     |                 |                    |   |
|                                 |                       |                     | 鳥取県県土整(         | <b>備部県土総務課長</b>    |   |
|                                 | 入札参加資格確認              | 認について(通知)           |                 |                    |   |
|                                 | 光に甲請のめった上争に1          | 彩る人札参加資格について        | 、ト記のとおり確認したので通知 | します。               |   |
|                                 |                       |                     |                 |                    |   |
|                                 |                       |                     |                 |                    |   |
|                                 |                       | 58                  |                 |                    |   |
|                                 | 公告日                   | 令和06年10月28日         |                 |                    |   |
|                                 | 工 事 名                 | マニュアル01             |                 |                    |   |
|                                 |                       |                     | 有               |                    |   |
|                                 | 人札参加資格の有無             | 入札参加資格が             |                 |                    |   |
|                                 |                       |                     |                 |                    |   |
|                                 |                       |                     |                 |                    |   |
|                                 |                       |                     |                 |                    |   |
|                                 |                       |                     |                 |                    |   |
|                                 |                       |                     |                 |                    |   |
|                                 |                       |                     |                 |                    |   |
|                                 |                       |                     |                 |                    |   |
|                                 |                       |                     |                 |                    |   |
|                                 |                       |                     |                 |                    |   |
|                                 |                       |                     |                 |                    |   |
|                                 |                       |                     |                 |                    |   |
|                                 |                       |                     |                 |                    |   |
|                                 |                       |                     |                 |                    |   |
|                                 |                       |                     |                 |                    |   |
|                                 |                       |                     |                 |                    |   |
|                                 |                       |                     |                 |                    |   |
|                                 |                       |                     |                 |                    |   |
|                                 |                       |                     |                 |                    |   |
|                                 |                       |                     |                 |                    |   |
|                                 |                       |                     |                 |                    |   |
|                                 |                       |                     |                 |                    |   |
| l                               |                       | ×                   |                 |                    |   |
|                                 |                       |                     |                 |                    |   |
|                                 |                       |                     |                 |                    |   |
| ンターの選択                          |                       |                     |                 |                    |   |
| Fax                             |                       |                     |                 |                    |   |
| Microsoft XPS Document Writer   |                       |                     |                 |                    |   |
| OneNote for Windows 10          |                       |                     |                 |                    |   |
|                                 |                       |                     |                 |                    |   |
| 態: 準備完了<br>=<                   |                       | 詳細設定( <u>R</u> )    |                 |                    |   |
| 까።<br>(가):                      | プリ                    | リンターの検索( <u>D</u> ) |                 |                    |   |
|                                 |                       |                     |                 |                    |   |
| ジ範囲                             |                       |                     |                 |                    |   |
| すべ(L)<br>※1911 たがへの ○ 声士のが 2000 | 部数( <u>C</u> ):       | 1                   |                 |                    |   |
| 選択した部分(I) ○現在のページ(U)            | 0                     |                     |                 |                    |   |
| ハーン指定( <u>G</u> ):              |                       |                     |                 |                    |   |
|                                 |                       |                     |                 |                    |   |
|                                 |                       |                     |                 |                    |   |
|                                 | $\frown$              |                     |                 |                    |   |
|                                 | 印刷(P) キャンセ            | ル<br>適用(A)          |                 |                    |   |

#### <u>操作説明</u>

印刷プロパティが表示されますので、印刷ボタン①をクリックすることにより、競争参加資格確認 通知書が印刷されます。印刷終了後、右上の×ボタン②で画面を閉じます。